## 靜心高級中學 酷巴校車訂位系統使用說明

一、 點選酷巴訂位系統 QRcode,

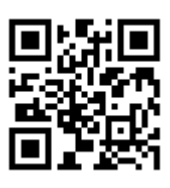

1

或使用 Google 瀏覽器輸入網址: <u>http://211.20.19.17:8085</u>。 系統顯示畫面如下圖,揭示各學層車資參考表及校車訂位申請 期程。

1. 按「登入」

| 首頁          | 酷巴路線  |       |    |       |          |     |       |       | 字體:     | 小中    | <u>大</u> 査 |
|-------------|-------|-------|----|-------|----------|-----|-------|-------|---------|-------|------------|
|             |       |       |    |       | 車資       | 參考  |       |       |         |       |            |
|             | 幼兒園   |       |    | 國小    |          |     | 國中    |       | 中高      |       |            |
|             | 單程    | 雙程    |    | 單程    | 雙程       |     | 單程    | 雙程    |         | 單程    | 雙程         |
| 近程          | 11000 | 14000 | 近程 | 10000 | 13000    | 近程  | 10000 | 13000 | 近程      | 10000 | 13000      |
| 中程          | 11500 | 15000 | 中程 | 10500 | 14000    | 中程  | 10500 | 14000 | 中程      | 10500 | 14000      |
| 遠程          | 12000 | 16000 | 遠程 | 11000 | 15000    | 遠程  | 11000 | 15000 | 遠程      | 11000 | 15000      |
|             |       |       |    |       |          |     |       |       |         |       |            |
|             |       |       |    |       | 期間日      | 申請日 |       |       |         |       |            |
| 稱           |       |       |    |       | 開始申請日    | 期   |       | 結束    | 使申請日期   |       |            |
| 108學年度(上學期) |       |       |    |       | 2020/1/7 |     |       |       | 020/1/8 |       |            |

## 輸入學號及密碼(密碼為學生西元出生日期,例如民國 90 年 1月5日:20010105),按「確認登入」。

| Ī   | 酷巴訂位登入系統                      |
|-----|-------------------------------|
|     |                               |
|     |                               |
| 學號: | 1 4                           |
| 密碼: | •••••                         |
| 密   | 馮為西元生日 例:20070101(2007/01/01) |
|     | 回首頁 確認登入 管理者登入                |

- 二、 查看酷巴校車路線
  - 登入後可以在右上方看到學生姓名,確認登入者身份。
     並按「酷巴路線」查看所有校車路線。

| ſ    |       | 1       | )    |       |       |    |       |       |    |       |       |
|------|-------|---------|------|-------|-------|----|-------|-------|----|-------|-------|
| 酷巴首頁 | 酷巴路線  | 酷巴搭乘登記  | 歷史訂位 | 位查詢   |       |    |       | 字體:   | 小中 | * 1   | 謝登出   |
|      |       |         |      |       | 車資    | 参考 |       |       |    |       |       |
|      | 幼兒園   | ri<br>A | 國小   |       |       | 國中 |       | 高中    |    |       |       |
|      | 單程    | 雙程      |      | 單程    | 雙程    |    | 單程    | 雙程    |    | 單程    | 雙程    |
| 近程   | 11000 | 14000   | 近程   | 10000 | 13000 | 近程 | 10000 | 13000 | 近程 | 10000 | 13000 |
| 中程   | 11500 | 15000   | 中程   | 10500 | 14000 | 中程 | 10500 | 14000 | 中程 | 10500 | 14000 |

 下拉選單,選擇學期期間及路線,系統即刻顯示該路線 各站名稱、到站時間、地址,下方有該校車行走 Google 線 路圖等資訊。

| 酷巴首頁 | 酷巴路線 酷巴搭乘登記                                      | 歷史訂位查詢 |
|------|--------------------------------------------------|--------|
|      |                                                  | 2      |
| 期間:  | 108下學期                                           |        |
| 路線:  | 3路線·榮星花園線(早上)                                    | Y      |
|      | 3路線·榮星花園線(早上)                                    | 1      |
| 站店   | 1路線-栄星花園線(下干)<br>H路線-栄星花園線(晩上)                   |        |
| 第1   | 小H路線(下午)<br>小H路線(晚上)                             |        |
| 第2   | 6路線-永和線(早上)<br>6路線-永和線(下午)                       |        |
| 第3   | Q路線-永和線(晚上)<br>小Q路線-中和線(下午)                      |        |
| 第4   | 小Q路線-中和線(晚上)<br>9路線-木柵(一)線(早上)<br>9路線-木柵(一)線(下午) |        |

|                                         |                      | 酷していた。                                 | 巴路線接駁站                           |                                                 |  |  |
|-----------------------------------------|----------------------|----------------------------------------|----------------------------------|-------------------------------------------------|--|--|
| 剘                                       | <b>間:</b> 108下學期     | Ŧ                                      |                                  |                                                 |  |  |
| 野                                       | <b>持線:</b> 3路線-榮星花園線 | ≹(早上) ▼                                |                                  |                                                 |  |  |
|                                         |                      |                                        |                                  |                                                 |  |  |
|                                         | 站序                   | 站名                                     | 到站時間                             | 地址                                              |  |  |
|                                         | 第1站                  | 榮星花園                                   | 06:20                            | 龍江路五常路口                                         |  |  |
|                                         | 第2站                  | 建國北路公車站牌                               | 06:25                            | 建國北路三段294號                                      |  |  |
|                                         | 第3站                  | 倡隆汽車美容                                 | 06:28                            | 建國北路2段260號                                      |  |  |
|                                         | 第4站                  | 凱樂烘焙屋                                  | 06:30                            | 建國北路1段58號                                       |  |  |
|                                         | 第5站                  | 皇膳極品料理                                 | 06:38                            | 仁愛路1段48號                                        |  |  |
|                                         | 第 <mark>6</mark> 站   | 寶島鐘錶                                   | 06:40                            | 金山南路1段48號                                       |  |  |
|                                         | 第7站                  | 盛園小籠湯包                                 | 06:43                            | 杭州南路2段25巷2之1號                                   |  |  |
|                                         | 第 <mark>8</mark> 站   | 玉山銀行                                   | 06:48                            | 和平東路1段216號                                      |  |  |
| 105                                     | 地圖 衛星檢視              |                                        | ● 轉術館 松山區 ●<br>較河街観光夜市<br>大道高学道路 | · 方 方 上區                                        |  |  |
| ~~~~~~~~~~~~~~~~~~~~~~~~~~~~~~~~~~~~~~~ | 新山區<br>「一種林奥仁?       | 田田 一 一 一 一 一 一 一 一 一 一 一 一 一 一 一 一 一 一 | 大安良<br>今 台北公館夜市<br>夏北市立動物語       | 南港區 612年。<br>107 分<br>日北市<br>石碇區 106<br>2) 1062 |  |  |
| 2                                       |                      |                                        | 文山區<br>新店區<br>書詞 (3              |                                                 |  |  |

千島湖

一峽區

15 Bb

- 三、 酷巴校車搭乘登記
  - 1. 點選「酷巴搭乘登記」。

|     |       |        |      | 1     |       |    |       |       |     |       |       |
|-----|-------|--------|------|-------|-------|----|-------|-------|-----|-------|-------|
| 巴首頁 | 酷巴路線  | 酷巴搭乘登記 | 歷史訂位 | (査詢   |       |    |       | 字體:   | 小 4 |       | 【林 登  |
|     |       |        |      |       |       |    |       |       |     |       |       |
|     | 幼兒日   | 表      | 國小   |       | 國中    |    |       | 高中    |     |       |       |
|     | 單程    | 雙程     |      | 單程    | 雙程    |    | 單程    | 雙程    |     | 單程    | 雙程    |
| 近程  | 11000 | 14000  | 近程   | 10000 | 13000 | 近程 | 10000 | 13000 | 近程  | 10000 | 13000 |
| 中程  | 11500 | 15000  | 中程   | 10500 | 14000 | 中程 | 10500 | 14000 | 中程  | 10500 | 14000 |
| 遠程  | 12000 | 16000  | 遠程   | 11000 | 15000 | 遠程 | 11000 | 15000 | 遠程  | 11000 | 15000 |

## 2. 點選「申請來程酷巴」與「申請回程酷巴」。

| 離巴首頁 ( | 諸巴路線 酷巴搭乘 | 後登記 歴史訂 | 位查詢 |        | 字體: 小  | 中 📩 💄林 🖤 |
|--------|-----------|---------|-----|--------|--------|----------|
|        |           |         |     | 來程設定   |        |          |
| 名稱     | 路線        | 站名      |     | 搭乘期間   | 搭乘日/星期 | 申請日期     |
|        |           |         |     | 申請來程酷巴 | 2      |          |
|        |           |         |     | 回程設定   |        |          |
| 名稱     | 班次        | 路線      | 站名  | 搭乘期間   | 搭乘日/星期 | 申請日期     |
|        |           |         |     | 申請回程酷巴 |        |          |

 填寫「酷巴申請表」,請家長務必填寫來程聯絡人及電話, 方便學校緊急聯絡時使用。

來程「酷巴申請」表畫面如下,請家長填寫個欄位資料。

| 酷巴申請表      |                                                                    | ×    |
|------------|--------------------------------------------------------------------|------|
|            | 國小學生                                                               |      |
| 聯絡人:       | 測試資料                                                               |      |
| 聯絡人電<br>話: | 091234567                                                          |      |
|            | 上學來程設定                                                             |      |
| 申請項目:      | 108學年度(上學期)                                                        | T    |
| 來程地址:      | 台北市信義區基隆路100號                                                      |      |
| 來程路線:      | 3路線-榮星花園線(早上)                                                      | ¥    |
| 來程站名:      | 寶島鐘錶                                                               | T    |
| 搭乘日:       | <ul> <li>✓星期一</li> <li>✓星期二</li> <li>✓星期四</li> <li>✓星期五</li> </ul> | ☑星期三 |
|            | 取消確認                                                               |      |

- (1). 申請項目:請選擇正確的學期。
- (2). 來程地址:請輸入正確的學生上學來程的地址。
- (3). 來程路線:請選擇來程要搭乘的校車路線。
  註:幼兒園因為到府接送,路線選「幼兒園來程」
- (4). 來程站名:請選擇來程上車站名。註:幼兒園因為到府接送,站名選「幼兒接駁」
- (5). 搭乘日:請勾選來程要搭乘校車的星期,可複選。

申請表填寫完畢一定要按下「**確**認」鍵,系統 操作才完整。 回程「酷巴申請表」畫面如下,請家長務必填寫回程聯絡人、 電話及其他欄位資料。

| 酷巴申請表      |                               | ×        |
|------------|-------------------------------|----------|
|            | 國小學生                          |          |
| 聯絡人:       | 測試資料                          |          |
| 聯絡人電<br>話: | 093212345                     |          |
|            | 放學回程設定                        |          |
| 回程地址:      | 台北市信義區基隆路200號                 |          |
| 申讀項目:      | 108下學期 🔻                      |          |
| 回程班次:      | □程(下午) ▼                      |          |
| 回程路線:      | 小H路線(下午) ▼                    |          |
| 回程站名:      | 五常國小                          |          |
| 搭乘日:       | □星期一  □星期二  □星期<br>□星期四  □星期五 | <u>1</u> |

- (1). 回地址:請輸入正確的學生放學回程的地址。
- (2). 申請項目:請選擇正確學期。
- (3). 回程班次:請選擇下午或課後班班次。
- (4).回程路線:請選擇回程要搭乘的校車路線。
  註:幼兒園因為到府接送,路線選「幼兒園回程」
- (5). 回程站名:請選擇回程上車站名。

註:幼兒園因為到府接送,站名選「幼兒接駁」。

(6). 搭乘日:請勾選回程要搭乘校車的星期,可複選。

申請表填寫完畢一定要按下「**確**認」鍵,系統 操作才完整。

## 四、 查看酷巴校車訂位資料

登入系統後,點選「酷巴登乘登記」,可以看到申請來程與回程 的登記狀況,只要在申請開放期間,系統允許申請資料修改與 刪除。

|         |                 |           |      |                            | 修改/#      |                |  |  |  |  |
|---------|-----------------|-----------|------|----------------------------|-----------|----------------|--|--|--|--|
| 酷巴首頁 酷巴 | 路線 酷巴搭乘         | 登記 歴史訂位查詢 |      |                            | 字體: 小中    | 大 登出           |  |  |  |  |
|         | 來程設定            |           |      |                            |           |                |  |  |  |  |
| 名稱      | ß               | 各線        | 站名   | 搭乘期間                       | 搭乘日/星期    | 申請日期           |  |  |  |  |
| 108下學期  | 3路線-榮星          | 花園線(早上)   | 榮星花園 | 2020/2/10 至 2020/6/30      | 1,2,3,4,5 | 2020/1/7 🖸 🛅   |  |  |  |  |
|         |                 |           | 申請   | 「旅程館巴                      |           |                |  |  |  |  |
|         |                 |           |      | 程設定                        |           |                |  |  |  |  |
| 名稱      | 班次              | 路線        | 站名   | 搭乘期間                       | 搭乘日/星期    | 申請日期           |  |  |  |  |
| 108下學期  | 回程(下午) 小H路線(下午) |           | 五常國小 | 五常國小 2020/2/10 至 2020/6/30 |           | 2020/1/7 🛛 🖸 🛅 |  |  |  |  |
|         | 申請回程論巴          |           |      |                            |           |                |  |  |  |  |